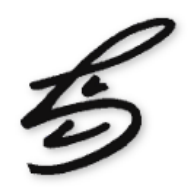

### Buchung über die Stall-Liste

|   | <b>1</b>                     |          | <mark>د ا</mark> |       |                  |          |
|---|------------------------------|----------|------------------|-------|------------------|----------|
|   | Stammdaten                   |          |                  |       |                  |          |
| J | Probemelken Ergebnisse       |          |                  |       |                  |          |
| Ì | Probemelken Zellzahlen       | 17)      |                  |       |                  |          |
| 1 | Probemelken Harnstoffbericht | -//      |                  |       |                  |          |
|   | Aufgerechnete Leistungen     | ▲ Name ≎ | Status 🗘         | Rasse | ≎   Geburtsdatum | ≎   Vate |
| l | Laufende Laktationsleistung  | 8 Kesi   | Kuh aktiv        | SBT   | 19.11.2004       |          |
|   | Arzneimittelbestandsbuch     | 7 Lilo   | Kuh trock.       | SBT   | 25.03.2004       |          |
| I | Behandlungen / Diagnosen     | Lina     | Kuh aktiv        | SBT   | 05.10.2006       |          |
| 1 | Zuchtwerte / Einstufungen    |          |                  |       |                  |          |

### 1. Zunächst Button "Stall-Listen", dann "Stammdaten" anwählen

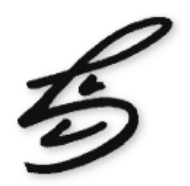

### Buchung über die Stall-Liste

|   | Stall-Liste<br>Stammd | aten (1     | 17)    |            |         |                  |                  |        |            | Buchen          |        |
|---|-----------------------|-------------|--------|------------|---------|------------------|------------------|--------|------------|-----------------|--------|
| _ | Ohrmarke 🗘            | Stall-Nr. 🔺 | Name 🗘 | Status     | ≎ Rasse | ≎   Geburtsdatum | ≎ Vater HB-Nr./0 | DMA \$ | Vater Name | ≎ Mutter OMA ≎  | Mutter |
|   | DE 03 494 53251       | 8           | Kesi   | Kuh aktiv  | SBT     | 19.11.2004       | 3:               | 25513  | Strunz     | DE 03 452 61055 |        |
|   | DE 03 494 37756       | 37          | Lilo   | Kuh trock. | SBT     | 25.03.2004       | 5(               | 05223  | Champion   | DE 03 406 31092 |        |
|   | DE 03 499 07755       | 58          | Lina   | Kuh aktiv  | SBT     | 05.10.2006       | 14               | 41420  | Levin      | DE 03 494 53233 |        |
|   | DE 03 511 31985       | 70          | Binka  | Kuh aktiv  | SBT     | 11.01.2007       | 14               | 41420  | Levin      | DE 03 494 53241 |        |
|   | DE 03 511 31982       | 71          | Eira   | Kuh aktiv  | SBT     | 21.12.2006       | 14               | 41420  | Levin      | DE 03 494 53249 |        |

### 2. Betreffendes Tier mit Haken markieren und "Buchen" anwählen

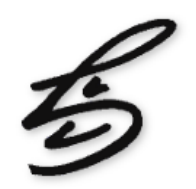

### Buchung über die Einzeltiersuche

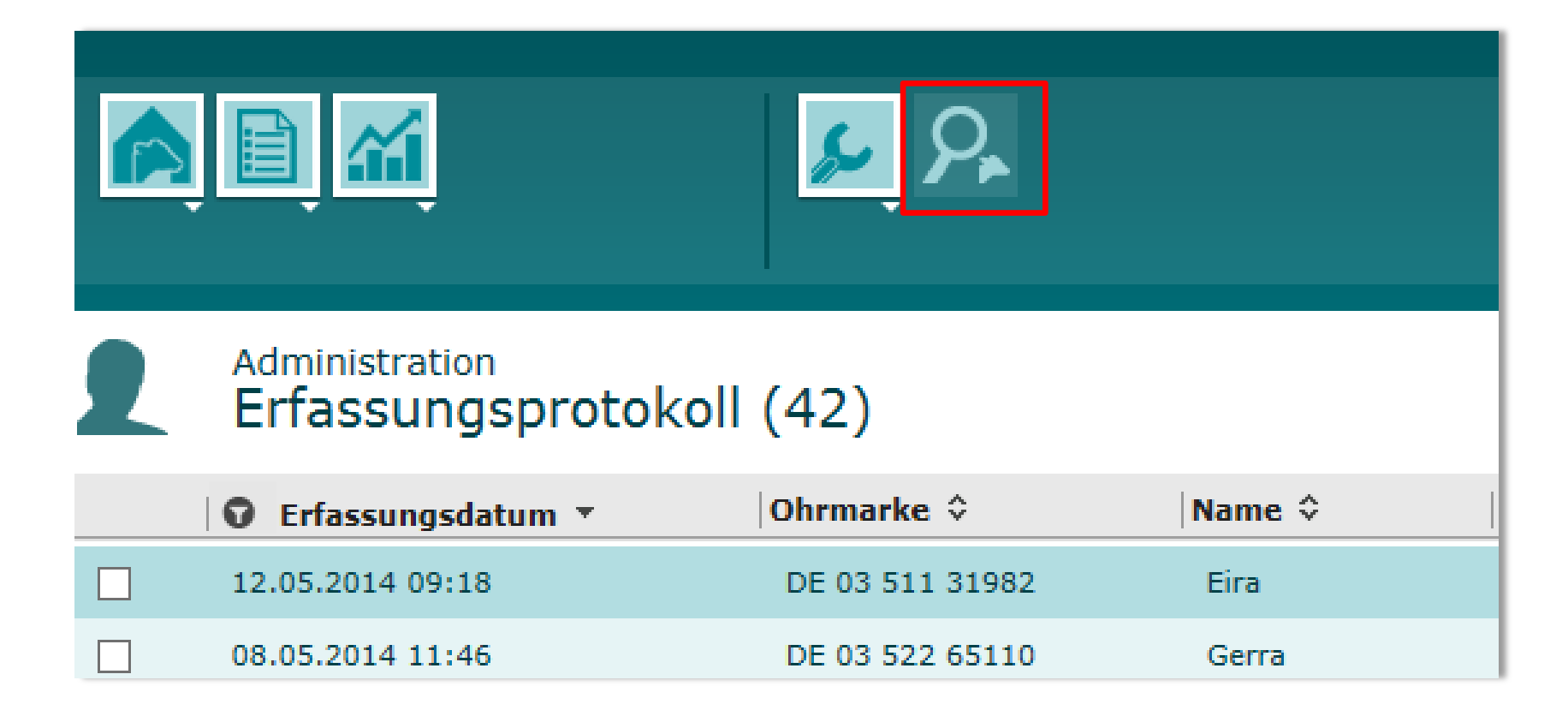

### 1. Tierauswahl auch über Einzelsuche möglich, "Lupe" anwählen

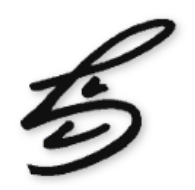

### Buchung über die Einzeltiersuche

| Tiersuche                        |  |        |
|----------------------------------|--|--------|
| Eingabe                          |  |        |
| Ohrmarke:<br>Name:<br>Stall-Nr.: |  | Suchen |
| Ergebnis (0)                     |  |        |
|                                  |  |        |

## 2. Bei der Einzelsuche Tier über Ohrmarke, Name oder Stallnummer suchen.

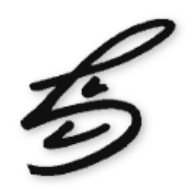

### Buchung über die Einzeltiersuche

|               | ▶ Buchen                                 |                 |             |              |               |     |               |  |
|---------------|------------------------------------------|-----------------|-------------|--------------|---------------|-----|---------------|--|
| Sta           | II-Nr.:                                  | 158             | Geburt:     | 10.01.2010   | ZKZ:          | 339 | Standort:     |  |
| Ohrmarke:     |                                          | DE 03 535 26031 | Geschlecht: | weiblich     | EKA:          | 28  | Zugang:       |  |
| r             | Name:                                    | Drama           | Geburtstyp: | Einling      | Responder-Nr: |     | Abgang:       |  |
| s             | tatus:                                   | Kuh aktiv       | Rasse:      | Holstein-Sbt | Gruppe:       |     | Abgangsgrund: |  |
| •             | Abstammung - KEINE ZUCHTBESCHEINIGUNG! - |                 |             |              |               |     |               |  |
| PM-Leistungen |                                          |                 |             |              |               |     |               |  |
| •             | La                                       | ktationskurve   |             |              |               |     |               |  |

### 3. Auch in der Einzeltierübersicht "Buchen" anwählen.

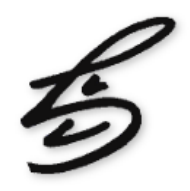

### Weitere Buchung

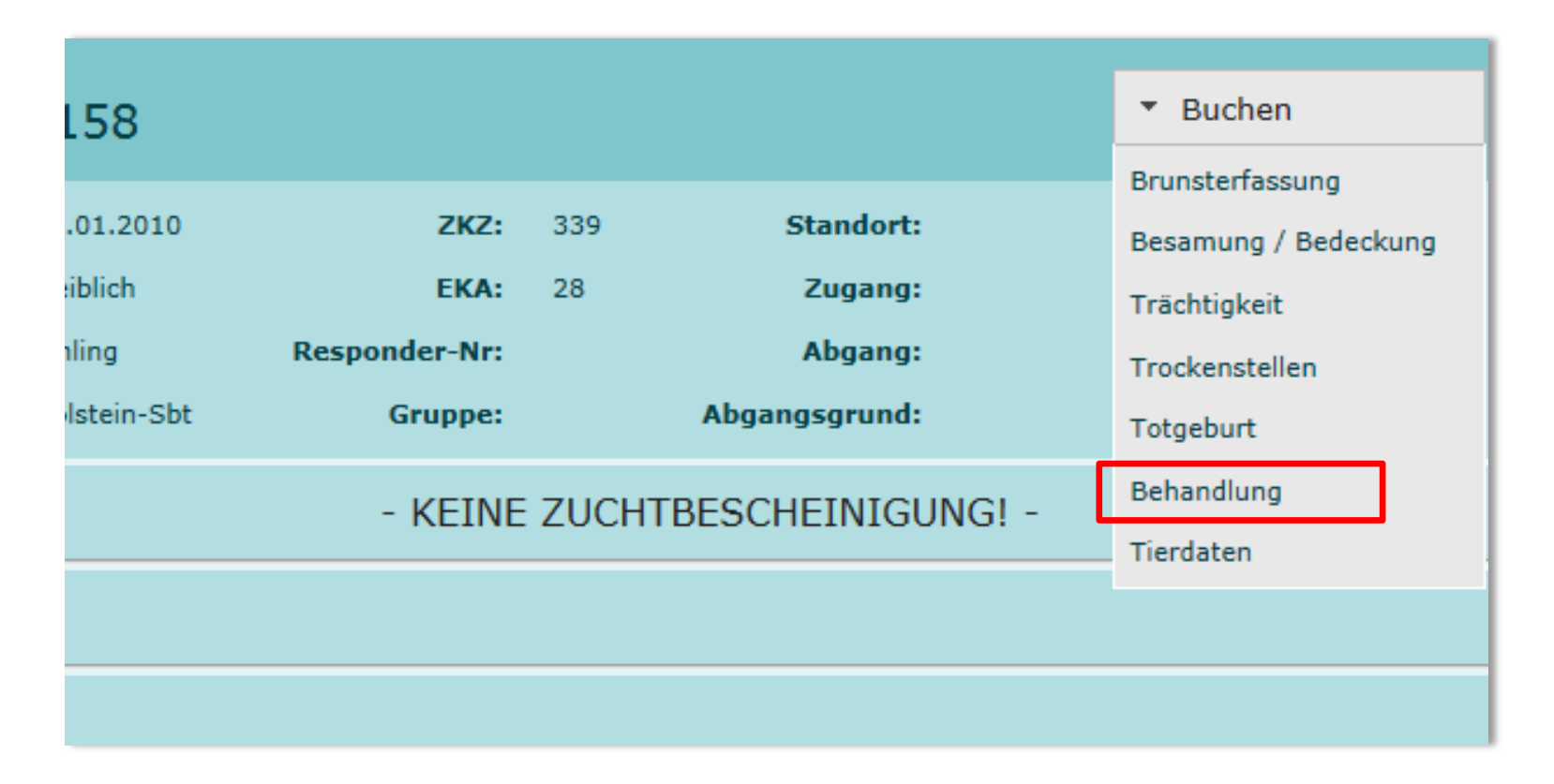

# Nun, unabhängig ob über Einzeltierliste oder Stallliste gesucht wurde, den Button "Behandlung" wählen.

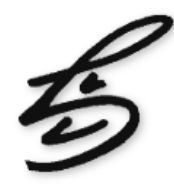

|        | Behandlung (DE 03 535 2603 | 1, Drama, 158)        |   | <u>Hilfe</u> |
|--------|----------------------------|-----------------------|---|--------------|
| ۶.     | Datum:                     | 1                     | Ö |              |
|        | Diagnose:                  | Diagnosegruppe wählen | • |              |
|        |                            | Diagnose wählen       | * |              |
| a, 15  | Lokalisation:              | Lokalisation wählen   | • | .            |
| 10.01  | Wartezeit Milch            |                       |   |              |
| weibli | Wartezeit Fleisch          |                       |   |              |
| Einlin | Bemerkungen                |                       |   |              |
| Holste |                            |                       |   |              |
|        |                            |                       |   |              |
|        |                            |                       |   |              |
|        |                            | Abbrechen             |   | Buchen       |

# Mindestens Diagnosedatum, Diagnosegruppe und Diagnose eingeben und "Buchen" wählen.

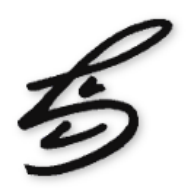

### 3 Möglichkeiten zur Einsicht der erfassten Diagnosen:

- 1. "Administration" "Erfassungsprotokoll" evtl. auf Behandlungen filtern
- 2. "Stallliste" "Behandlungen/Diagnosen"
- 3. "Einzeltierübersicht" "Behandlungen/Diagnosen"